# ARS LONGA. CUADERNOS DE ARTE

Envío de manuscritos por medio de Open Journal System (OJS)

# **1. REGISTRO DEL AUTOR/A**

El primer paso que la persona autora debe realizar es registrarse como usuario de la revista con el rol de autor, tanto si es la primera vez que realiza un envío como si estaba dado de alta únicamente como lector/a y/

| ()                                           | Avresce<br>Avresce                  | A             | 25       | L      | אי     | GR       |
|----------------------------------------------|-------------------------------------|---------------|----------|--------|--------|----------|
| MOIO<br>NOTICIAN                             | NOPIOA DE<br>NOPIMAS                | MICHAR OCS ON | REGISTRO | BUGCAR | ACTUAL | WICHINDS |
| Sector de couel                              | ile                                 |               |          |        |        |          |
| а для маля<br>- 2000 года<br>2004 - сан 1000 | Model and O<br>inspires that happen |               |          |        |        |          |

**Imagen 1.** Registro de nuevo usuario/a.

o revisor/a.

El registro es sencillo. Para ello debe dirigirse a la pestaña superior iniciar sesión y hacer click al enlace "¿Aún no está registrado? Regístrese ahora. [imagen 1]. El proceso de registro le pedirá una serie de datos personales, entre ellos diversos campos obligatorios [imagen 2].

| 🚯 Samer                                                                                                    | ARS LONGA                                                                                                    |
|----------------------------------------------------------------------------------------------------|----------------------------------------------------------------------------------------------------|
| NICIO ADERCADE<br>NOTICIAL NOTICI                                                                                                    | neorae scolar escolar occurate antere, anter aco                                                                                                    |
| Service Research & Bigglineter                                                                                                    |                                                                                                    |
| Palers of London Scars mainly<br>Equals for exploring mainly a                                                                                                    | ar en an a' slàn.<br>A màr suite a màr ia martair de maine alta.                                                                                                    |
| D=Cl                                                                                                    |                                                                                                    |
| finance ends while and                                                                                                    | SST, D. apier et al unit de la colonna de Milloch (P.). Por donne, millos colonna, real-animalem<br>SST, C. C. analyse provide ethnology, "Conference of ethnology of the colonnal colon." |
| COMPLEX DE LEMANDE -                                                                                                    |                                                                                                    |
| Onrinsontia 1                                                                                                    | E rentere innanciale año arrante bruarente lenas eticitados, niceros e advecidarem haios.                                                                                                  |
| MARGIN SAPART                                                                                                    |                                                                                                    |
| Samooto *                                                                                                    | 1 y u Z = 3                                                                                                    |
| tianan .                                                                                                    |                                                                                                    |
| benders *                                                                                                    |                                                                                                    |
| September 1                                                                                                    |                                                                                                    |
| and the second second s | Longiture Instance 111                                                                                                    |
| Sec.                                                                                                    |                                                                                                    |
| manualie                                                                                                    |                                                                                                    |
| n                                                                                                    | 31 milanda y m. Yeneprinis Binan New Y                                                                                                    |
| On an electric de la Carla d'                                                                                                    | IN REAL REPORTED                                                                                                    |

**Imagen 2.** Introducción de datos del registro nuevo usuario/a.

# 2. ENVÍO DE MANUSCRITO

El envío de originales debe realizarse por parte de la persona autora ingresando con su usuario y contraseña a la página y, una vez en su panel de área personal, hacer click en "nuevo envío" [imagen 3]. El OJS le orientará en unos sencillos pasos. Es conveniente que antes de realizar el envío revise que el manuscrito cumple con las normas de presentación de originales y que los adjuntos (fotografías, planos, etc.) reunan los parámetros técnicos básicos, así como los aspectos relativo a los derechos de autor.

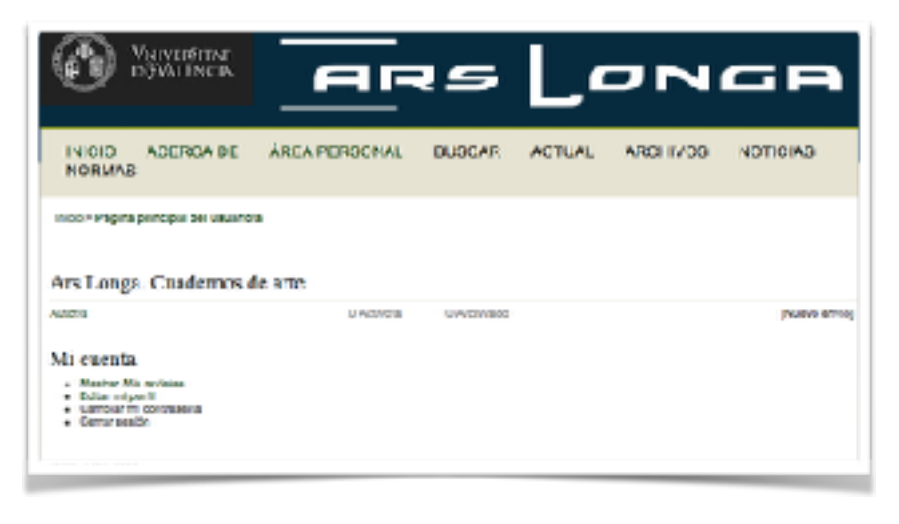

Imagen 3. Área personal [nuevo envío] a la derecha.

# Cinco pasos a seguir para subir un envío nuevo:

- 1. Inicio: lista de comprobación del envío.
- 2. Cargar envío: adjuntar el manuscrito en word.
- 3. Introducir los metadatos: título, resumen, datos del autor (orcid), etc.
- 4. Cargar archivos complementarios: imágenes, planos, gráficos, etc.
- 5. Confirmación: validar el envío.

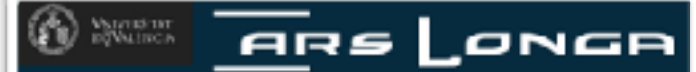

ADERICA DE AREA PERESONAL BUSCAR ACTUAL ARCHIVOS NOTICIAS ND0 NORMAS

#### Invite Invation industry is Finders's Managements

UNED 2. OPERATE. (NVC. 1. INTERCENTION NETWORKS). LOADER STRATEGICS CONTRACTIONS 1. CONTRACTOR (Frontheryold? Prepare or series). Step Developer Scholagers and realizations).

#### Lista de comprobación del envío-

Marata int opticales alexanias para baltar que tein code cuil preparais para que la recisia la marcina (eda ainje se positiv allade

- B) control o definition and controls table to control of solida to balance or a contract "inclusion or another the formation of the second second se second second second second second second second second second second second second second second second second second second second second second second second second second second second second second second second second second sec
- To satisfy no to she units at an analyzer of up to respectively a distance of the results in an increase of the results of the results of
- Declaración de dupricación parties, Declaro que romania cará de pesente manuación na selo publicada tentamente y se el tales de gen begen begen ble od, he regular ins indressionen presiden indicates en el presente formateix de skatibilitat paraiet, juri
- E text: curgie cor les requisite traisaillosevols estis inéceios entienNormes para autoraxies, que se queces encontrar en "Acerca
- B HERRINGER UNDER DIE BEWEIN DIE BEWEIN DUR IN NICHT WICH, DIE DUR BEROUTEN DUR BEI DER VORmitten An Andreandro de und minister a origine, hen eine angeleinen.
- El inderuminate enden larrete Operfoltus, Viscosió runi, PTV, a Tanàferina. Las indepresase adjustante (en formas "PEO, NeC C TEPT en alterestición social en el proposió e en/o como listense adjunce WINCAINCRUTMARS/DEVTRO DEL TERTO.
- Be terrated du directores reducers tes centres desidende te exile positivity, where services existing politicarion economic delign de continuarion cost ve indicate alle en loger de la UNL, there each is una publication recording terrategiate un cost, evite en suppliance secures alsolutions blins Passe

#### Aviso de detechos de autoría

A 2.200 BC CHECKED CONTRACT CONTRACT AND A 2.200 BC AND A 2.200 BC A 2.200 BC

Les autorestes se comprenentes a subjur les compluteres de teste entre les dense estades, que se autories a més entrestempes y que nis se autorité entres revises trais actuel et que par d'activité d'activité et actualités.

#### Declaración de privacidad de la revista

Los serroras a directionendo serrora initipaluciãos en esta excita se unastr exclusivamente cara les fixes declanados con estamentels y so estado disponibles passavingão site produito u otra persona.

Concrtarios para el editoría

(tensing) (sense taxes

Guardar Veortinuar Cancelar

"Indian company datasets in

## 1. INICIO.

La persona autora deberá comprobar que el manuscrito que va a entregar cumple con todos los requisitos expuestos en la lista de comprobación así como con los avisos sobre derechos de autor/a. Pueden consultarse todos estos datos en la sección "políticas" de la revista en la pestaña superior "acerca de".

### 2. CARGAR ENVÍO

En este paso debe adjuntarse el manuscrito en documento word o equivalente (nunca en pdf). Importante comprobar que cumple con los requisitos para garantizar una revisión anónima.

|                                                                                                    | AREA PERSONAL                                                                                                    | BUSCAR                                                                              | ACTUAL                                                                       | ASCHIVOS                                         | NOTICIAS                     |
|----------------------------------------------------------------------------------------------------|----------------------------------------------------------------------------------------------------|-------------------------------------------------------------------------------------|------------------------------------------------------------------------------|--------------------------------------------------|------------------------------|
| NORMAS                                                                                                    | ALCOLOGIC TOO THE                                                                                                    | DOPLAT                                                                              | 801062                                                                       | R.0011700                                        | 100112460                    |
| Hido N Devario's NAviot's NEwlor                                                                                                    | * ALOVO BTUÓD                                                                                                    |                                                                                     |                                                                              |                                                  |                              |
| union a canola reactio a larte<br>Para cargar un marcacito en avia                                                                                                    | couciau de aethoxitos, a cu<br>rentata, complete los algulas                                                                                              | atwai kawacawa<br>twe partos:                                                       | a cover average                                                              | вол в сонтанию                                   | 0m                           |
| <ol> <li>Hago Are Shi Historia Militati<br/>2. Locatice el archito-que Seren<br/>9. Hago Se Sh Abri yen la vertil<br/>4. Hago Cir an Cegar para em<br/>5. Una sea congoli-ci anufe, ko</li> </ol> | ernienas antrevijan bato page<br>ernier y tersbelo.<br>Ina isoessenas aletnivejy ver<br>ar al antrivo al alto wab de la<br>ge slik en Guanias y continuo; | a naio atvir iz ven<br>o nevers eccaro<br>rentata virenombra<br>on la parta inferen | rana tabahrawan<br>niva en bato pag<br>rfo según las non<br>rás sola página. | antino y osi ponori<br>na.<br>mor de la revieta. | wattan and dan               |
| (Alexandra dyuda?? Hangase on loon                                                                                                    | torto cen Di. Korgi Domene                                                                                                    | on Geroid pora re                                                                   | 007 05-00-006                                                                |                                                  |                              |
| Archivo de envio                                                                                                    |                                                                                                    |                                                                                     |                                                                              |                                                  |                              |
| No se ha cargado ningún archivo das                                                                                                    |                                                                                                    |                                                                                     |                                                                              |                                                  |                              |
| corgan or anenues ha aeroin                                                                                                    | Selections achieved                                                                                                    | hada selección                                                                      | win 12/3                                                                     |                                                  | NO VISION INCOME.            |
|                                                                                                    |                                                                                                    |                                                                                     |                                                                              |                                                  |                              |
|                                                                                                    |                                                                                                    |                                                                                     |                                                                              | _                                                |                              |
| Selecciona pri                                                                                                    | mero el arch                                                                                                    | ivo desc                                                                            | de tu dis                                                                    | spositivo                                        | y luego                      |
| Selecciona pri                                                                                                    | mero el arch                                                                                                    | ivo desc                                                                            | le tu dis                                                                    | spositivo                                        | y luego                      |
| Selecciona pri<br>haz click en "ca                                                                                                    | mero el arch<br>argar". Debe                                                                                                    | ivo desc<br>aparece                                                                 | de tu dis<br>erte en j                                                       | spositivo<br>pantalla (                          | y luego<br>de la             |
| Selecciona pri<br>haz click en "ca<br>siguiente f <u>orm</u>                                                                                                    | mero el arch<br>argar″. Debe<br>a:                                                                                                    | ivo desc<br>aparece                                                                 | le tu dis<br>erte en j                                                       | spositivo<br>pantalla (                          | y luego<br>de la             |
| Selecciona pri<br>haz click en "ca<br>siguiente form                                                                                                    | mero el arch<br>argar″. Debe<br>a:                                                                                                    | ivo desc<br>aparece                                                                 | de tu dis<br>erte en j                                                       | spositivo<br>pantalla (                          | y luego<br>de la             |
| Selecciona pri<br>haz click en "ca<br>siguiente form                                                                                                    | mero el arch<br>argar″. Debe<br>a:                                                                                                    | ivo desc<br>aparece                                                                 | le tu dis<br>erte en j                                                       | spositivo<br>oantalla (                          | y luego<br>de la             |
| Selecciona pri<br>haz click en "ca<br>siguiente form                                                                                                    | mero el arch<br>argar". Debe<br>la:<br>AREA FERBONAL                                                                                                    | ivo desc<br>aparece<br>BUECAR                                                       | de tu dis<br>erte en j                                                       | spositivo<br>pantalla<br>ARCHINOS                | y luego<br>de la<br>Noticiae |

5. NICRO 12 CARDAR & BANK 3. NTRODUCE NO NETROTOS 4. CARDARUCE ARCHIVOS COMPLEXENTATION 5. CONFIRMACIÓN Hors weiger un manuferito en acte rowello, complete los eiguientos pasos:

- 5 Haga dia an Reaminar (a Educatorar ambien) an esta página para abrir la ventana Existencian archive y así peder localizario un su disca dura.
- Locellos el estrivio que desse cervier y restilitais.
   Hece cipien Abrit fen la ventana Celeccipner archivo y venti el nombre del archivo en asta plicina.
- Hage Ulurer Conservers environmentaria, el siturarió de la resiste y envirónete según las numes dellanorida. Une we carpado ellemito inspectic en Coardar y contineat, en la parte intertor de esta elletina.

gNecesita synda" Pángase en contecio con Br. Sergi Doménech Sancia para múltir adMencia.

#### Archivo de envío

Nombre dal prehive 11220 35848 1 595.dec Nombre del strativo original imprusprito.600 Templio del archivo 0703 2010-01-05 15:00 Fecha de subida

- the local sector to the sector sector and sector sector and sector sector and sector sector s T - - ------

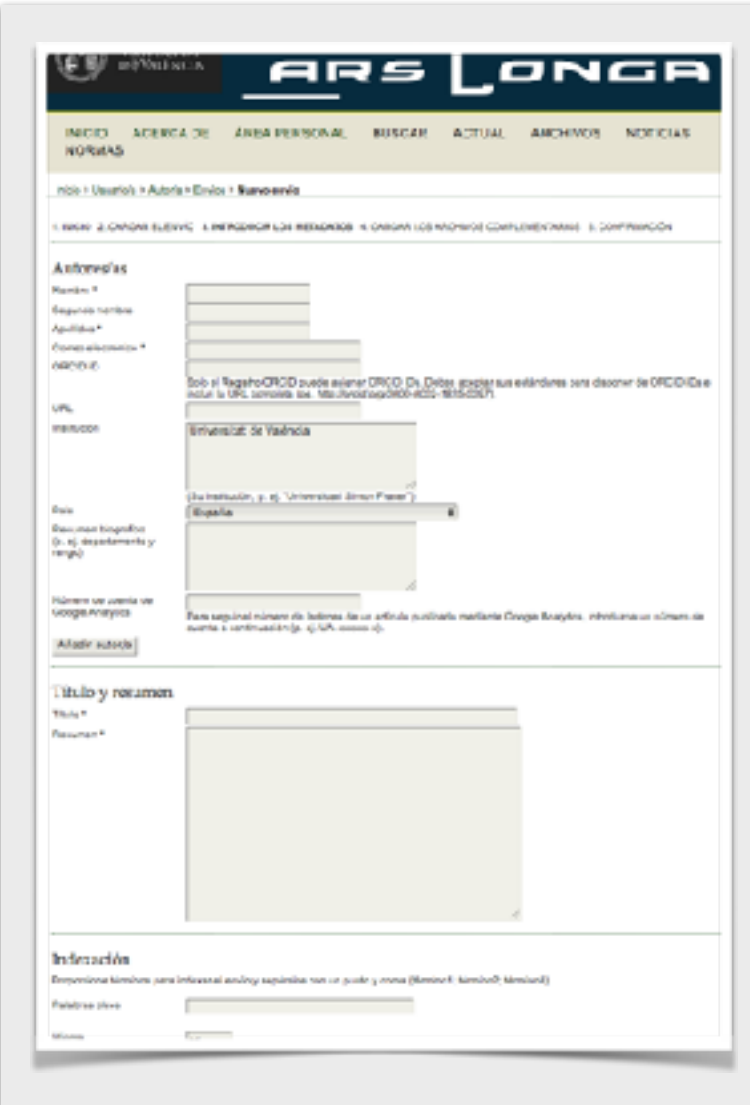

# 3. METADATOS

El envío exige que se registren los datos del autor. En este caso, se escriben automáticamente los datos indicados en el proceso de registro. En caso de coautoría pueden añadirse autores por medio del botón "añadir autor".

Importante: el resumen y el título deben escribirse en minúsculas.

Es obligatorio incluir el orcid de cada uno de los autores.

### **4. ARCHIVOS COMPLEMENTARIOS**

Las imágenes, planos, gráficos, etc., así como el documento word con los pies de foto deben adjuntarse al envío siguiendo lis mismos pasos que para el envío del manuscrito. En este caso, además, se pedirá al autor/a que completen los metadatos de cada uno de los archivos.

| <u>अ</u> ष्ट ।                                                                                   | DØVALENCIA                                                                                                    |                                                                                                    | 15                                                                                      | Ľ                                                                            | אכ                                                                                 | GR                                                                              |
|--------------------------------------------------------------------------------------------------|----------------------------------------------------------------------------------------------------|----------------------------------------------------------------------------------------------------|-----------------------------------------------------------------------------------------|------------------------------------------------------------------------------|------------------------------------------------------------------------------------|---------------------------------------------------------------------------------|
| INICIO<br>NORMAG                                                                                 | ACERCA DE                                                                                                    | ÁREA PERBONAL                                                                                                    | BUSCAR                                                                                  | ACTUAL                                                                       | ARCH YOS                                                                           | NOTICIAS                                                                        |
| Inicia - Usuario                                                                                 | ia - Autoria - Envico                                                                                               | · Rumo annia                                                                                                    |                                                                                         |                                                                              |                                                                                    |                                                                                 |
| L NICHO S CARA<br>Este sesse oppo<br>invisit (s) I rena<br>investige site, p<br>el taxos L otros | onel servite starre<br>lenal servite effectiv<br>entenses de investi,<br>() fue les que de d<br>materiales que se p | econives complementation<br>protives complementation<br>protect(1) complementation<br>or mathematication depend<br>notable a la constitución de v | idan Locandaria<br>al envia. Estes a<br>los que conclan<br>bles para los los<br>tecajo. | e courtexenter<br>activos, que pu<br>ous las litrativo<br>a activo, qui figa | ade a contrativo<br>aden ester en que<br>la catablación por<br>las y tablas que no | ie<br>iquier termeto, pueden<br>la revisión étua de la<br>serguesta ciringua en |
| a shee                                                                                           |                                                                                                    |                                                                                                    | NONRAPINE AND                                                                           | evo cesave                                                                   | PEOPI OF BURGA                                                                     | ecche                                                                           |
| No zo-kar adadiza antikas complementarias a cato anvia.                                          |                                                                                                    |                                                                                                    |                                                                                         |                                                                              |                                                                                    |                                                                                 |
| Course address of                                                                                | an shee with in                                                                                                    | Seleccioner erchivo                                                                                                    | nece aslession                                                                          | edo Cerps                                                                    | r 000507208.208                                                                    | RETOKIN ANDREMA                                                                 |
| Searchery or                                                                                     | ethone Canad                                                                                                    | la l                                                                                                    |                                                                                         |                                                                              |                                                                                    |                                                                                 |

| per our                                                                              |
|--------------------------------------------------------------------------------------|
|                                                                                      |
|                                                                                      |
|                                                                                      |
| Increments de mentionelle                                                            |
| formulae size                                                                        |
|                                                                                      |
|                                                                                      |
|                                                                                      |
|                                                                                      |
|                                                                                      |
| create site our materiales publication formalments.                                  |
|                                                                                      |
| DELETION OF THE OWN                                                                  |
| Pacificane de par sa recopilarior de chales o sa così el trabutentio                 |
|                                                                                      |
| Norrise del esudo o oto purto de origen                                              |
|                                                                                      |
| righteen, farsterft, epolisies, Colps advirates,                                     |
|                                                                                      |
| etaría                                                                               |
| 11330-001-64-1-0P-prg                                                                |
| Explusion partners (017-17-28 a law 0.86-43, pro-                                    |
| 10000 D0100 D000 D000 D000 D000 D000 D0                                              |
| relation is to relate the processing of the process of the relation of the relation. |
|                                                                                      |
|                                                                                      |

Se pedirá al autor/a que completen los metadatos de cada uno de los archivos.

# **5. FINALIZAR ENVÍO**

El último paso consiste en confirmar el envío del manuscrito. Una vez realizado este paso, se notificará al autor/a por correo electrónico la recepción de su propuesta.

El Consejo Editor establece tres fases de recepción: 15 de octubre, 15 de enero y 15 de abril, que servirán en cada caso como fecha de inicio del proceso evaluador dentro del número en preparación.

| E DoValencia                                                                                                    | _ <b>A</b> F                                        | 15              | L      | אפ               | GR              |  |  |  |
|----------------------------------------------------------------------------------------------------|-----------------------------------------------------|-----------------|--------|------------------|-----------------|--|--|--|
| INICIO ACERCA DE<br>NORMAS                                                                                                    | ÁREA PERSONAL                                       | BUSCAR          | ACTUAL | ARCHIVOS         | NOTICIAS        |  |  |  |
| In <u>icio ≻ Usuaria(a ≻ A</u> ut <u>or/a ≻ Envíos</u> ≥                                                                                                    | Inicio > Usucria/a > Autor/a > Envíos > Nuevo envío |                 |        |                  |                 |  |  |  |
| 1. INICIO 2. CARGAR ELENVICI 3. INTRODUCIPLOS METADATOS 4. CARGAR LOS ARCHIVOS COMPLEMENTARIOS 5. CONFIRMACIÓN<br>Para enviar su manuscrito a Ars Longa. Quademos de arte haga clic en Finalizar envio. El contacto principal del envio recibirá un acuse<br>de recibo por correo electrónico y podrá ver el progreso del envio a través del proceso editorial iniciando sesión en el sitio web de la<br>revista. Gracias por su publicación en Ars Longa. Guademos de arte.<br>Resumen del archivo |                                                     |                 |        |                  |                 |  |  |  |
| D. NONREPORT ARCHIVO C                                                                                                    | RGNAL 11                                            | Ф               | TAV    | OVEROMA JED GZAR | FECHA DE SUBIDA |  |  |  |
| 36141 WANUSCRITO DOC                                                                                                    | ^                                                   | rchivo de envio | 371    | KB               | 01-06           |  |  |  |
| Finalizar envio Cancelar                                                                                                    |                                                     |                 |        |                  |                 |  |  |  |